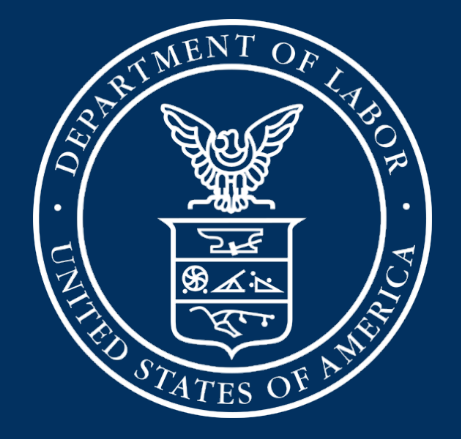

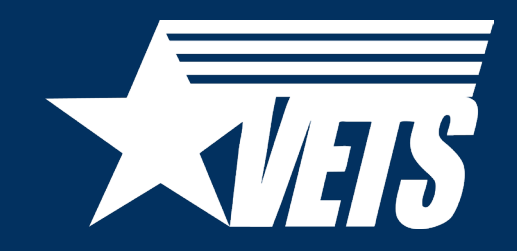

Veterans' Employment and Training Service National Homeless Veterans' Reintegration Program (HVRP) IT Systems: GrantSolutions Payment Management System (PMS) & VETS Grantee Reporting System (VGRS)

July 27, 2023

### **Today's Speakers**

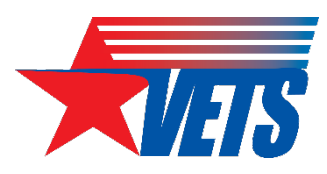

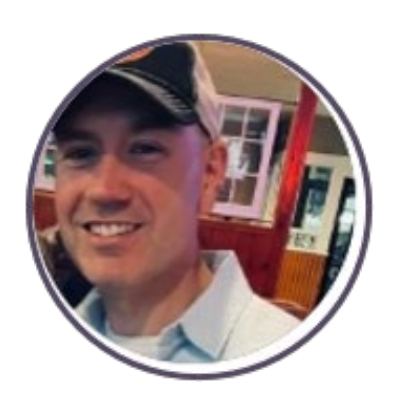

#### **Chris Brown**

HVRP Lead, Office of National Programs, Grants and Training U.S. Department of Labor-Veterans' Employment and Training Service (DOL-VETS)

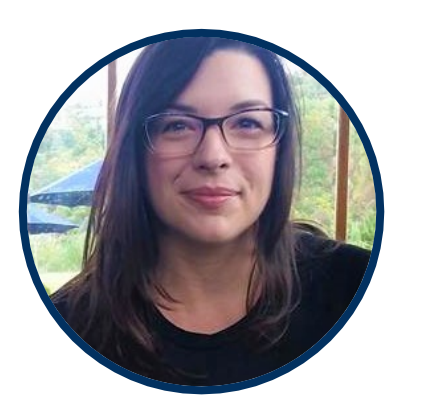

#### Kate McCord

Data Analytics Lead, Office of National Programs, Grants and Training DOL-VETS

### Agenda

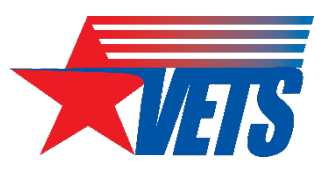

- GrantSolutions
- PMS
- VGRS

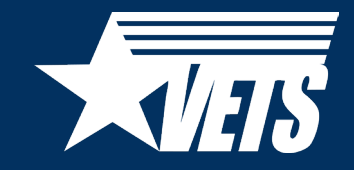

### GrantSolutions

### GrantSolutions

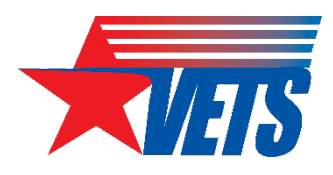

- What is GrantSolutions?
  - A grants management system that replaced E-Grants and the Grantee Reporting System (GRS) in 2022
- Capabilities:
  - Data travels in the system throughout the grant lifecycle (application, Catalog of Federal Domestic Assistance [CFDA], Standard Form [SF]-424 data)
  - Automatic email notifications for grant recipient account holders
  - Communication platform for grant recipients and VETS staff
  - Search engine for awards or amendments

### **GrantSolutions HVRP Recipient Roles**

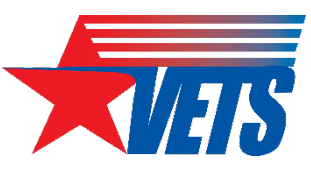

- Authorizing Designated Official (ADO), Program Director (PI)/Principal Investigator (PD), Grantee Financial Officer, Grantee Financial Officer Support, Grantee Support Staff.
- Multiple users within the organization can share the same recipient role, but only one user can be assigned as the primary.
- Each organization must have an ADO and at least one PI/PD. All other roles are optional.
- All roles except PI/PD can see the grant in the system without being assigned to the grant in the system.
- What differentiates all other roles from the ADO and the PI/PD?
  - Only the ADO and the assigned PI/PD receive system notifications and appear on the SF-424, Application for Federal Assistance

### **GrantSolutions Training and Support**

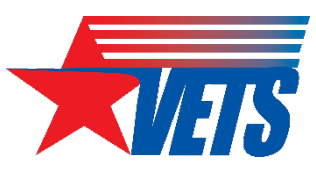

- <u>DOL-GrantSolutions Grant Award Recipient site</u> to find the GrantSolutions Recipient Training recordings, Frequently Asked Questions, quick reference guides, and more.
- Walkthroughs for HVRP grant recipient by grants management module function; <u>Recipient Grants Management Module (GMM)</u> <u>Training Resources</u>.
- Should you find any technical difficulties, please contact the GrantSolutions Help Desk by email at <u>help@grantsolutions.gov</u> or by phone at (866) 577-0771.
  - Hours of Operation: Monday through Friday, 7 a.m. 8 p.m. ET (closed on federal holidays).

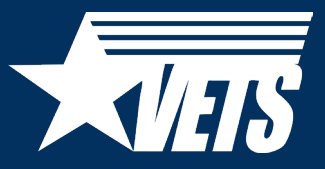

### GrantSolutions Live Demonstration

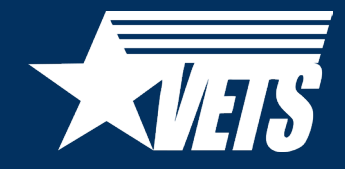

### PMS

### **PMS Functionalities and User Roles**

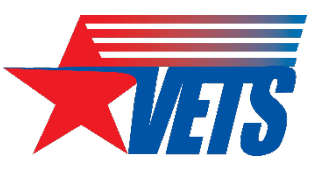

- Functionality for Grant Recipients:
  - Provides availability to search Federal Financial Reports (FFR) based on different criteria
    - Ex. Payee Account, Grant Document number, etc.
  - Ability to upload supporting documentation
  - Group functionality to prepare and certify multiple FFRs at once
- Grant Recipients Can:
  - Request access to FFR
  - View, prepare, revise and/or certify reports
  - Combine authorities on the same account
  - View submission history
  - Upload supporting documentation

### Navigating to the FFR in PMS

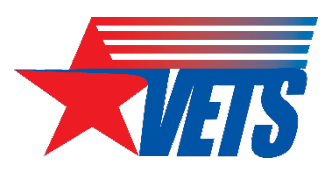

#### U.S. DEPARTMENT OF HEALTH AND HUMAN SERVICES

| PSC | Payment Management System |
|-----|---------------------------|
|-----|---------------------------|

Click Menu to move to the Advanced menu

| Advanced menu                  | × | Payment Management System                                           |
|--------------------------------|---|---------------------------------------------------------------------|
| Federal Financial<br>Reporting | > |                                                                     |
| User Account<br>Maintenance    | > | Payment Management System Federal                                   |
| Dashboard                      |   |                                                                     |
| Return to Main Page            |   | To search for a Federal Financial Report for a specific PAN or Fede |
|                                |   | Payee Account Number 4H91B                                          |

MENU

### Click Federal Financial Reporting from the Advanced menu

K Federal Financial Reporting X

Agency Status Report

Federal Financial Report

Build Federal Financial Report

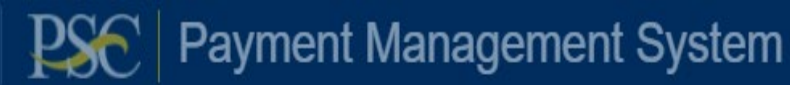

Payment Management System Federal Finance

Click Federal Financial Report from Federal Financial Reporting menu

### **Federal Financial Reports Search**

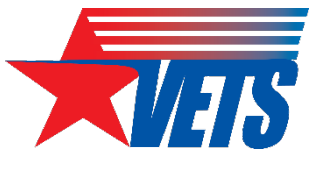

#### Payment Management System Federal Financial Report - Search

| To search for a Federal Financial Report f | for a specific PAN or Federal Grant ID, enter the | specific value. Both fields can be searched for pa | artial matches by using an asterisk (*). Selectother optional fields to refine your search. |
|--------------------------------------------|---------------------------------------------------|----------------------------------------------------|---------------------------------------------------------------------------------------------|
| Payee Account Number<br>(PAN):             | 1                                                 | Federal Grant ID:                                  | 0                                                                                           |
| Reporting Period:                          | All Periods                                       | Report Status:                                     | All Report Statuses                                                                         |
| Delinquent Reports:                        | Show All Reports *                                | Agency ID:                                         | All Grant Agencies                                                                          |
| Form:                                      | Show SF-425 and ETA-9130                          | DOL ETA-9130 Region:                               | All Regions                                                                                 |
|                                            |                                                   | Clear Form Search                                  | Cancel                                                                                      |

FFRs can be searched based on different criteria:

Payee Account or Grant
 Document number

| Payee 🔺 | Federal Grant ID 🔺 | Agency 🍦 | Report Type 👙 | Reporting Period End<br>Date | Reporting Period Due<br>Date | Report Submit Date | Report Status                    | Form Type | Pelinquent | Actions |
|---------|--------------------|----------|---------------|------------------------------|------------------------------|--------------------|----------------------------------|-----------|------------|---------|
| 4       |                    | DOL/VETS | Quarterly     | 2023-06-30                   | 2023-07-30                   |                    | Report Available to be completed | SF-425    |            | C 🔒 💆 🧮 |
| 4       |                    | DOL/VETS | Quarterly     | 2023-03-31                   | 2023-04-30                   | 2023-04-27         | Awarding Agency Approval         | SF-425    |            | C 🔒 🖳   |
| 4       |                    | DOL/VETS | Quarterly     | 2022-12-31                   | 2023-01-30                   | 2023-01-30         | Awarding Agency Approval         | SF-425    |            | C 🖨 💆   |

From the search result, under the Actions column, select Review to display the FFR

### FFR Information (1 of 7)

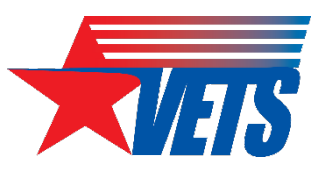

|                                                                                                    |                               | n - Details      |                    |                  |               |        |                          |              |  |
|----------------------------------------------------------------------------------------------------|-------------------------------|------------------|--------------------|------------------|---------------|--------|--------------------------|--------------|--|
| REPORT WORKFLO                                                                                                    | OW: Repor                     | rt Available     | Prepare Report     | Certify Report   | Agency F      | Review | Completed                |              |  |
| Preview Report R                                                                                                    | Report Details                | Status History   | Documents          | Revision History | Notifications |        |                          | All Details  |  |
| FEDERAL FIN                                                                                                    |                               | REPORT           |                    |                  |               |        | (Prescribed by OMB A-102 | 2 and A-110) |  |
| 1. Federal Agency and Organizational Element to Which Report is Submitted: DOL-VETERANS EMPLOYMENT & TRAINING SERVICE |                               |                  |                    |                  |               |        |                          |              |  |
| 2. Federal Grant / S                                                                                                  | Subaccount:                   |                  |                    |                  |               |        |                          |              |  |
| 3. Recipient Organi                                                                                                   | ization <mark>(</mark> Name a | and complete add | ress including Zip | code):           |               |        |                          |              |  |
|                                                                                                    |                               |                  |                    |                  |               |        |                          |              |  |
|                                                                                                    |                               |                  |                    |                  |               |        |                          |              |  |
| 4a. UEI:                                                                                                    |                               |                  |                    |                  |               |        |                          |              |  |
| 4b. EIN:                                                                                                    |                               |                  |                    |                  |               |        |                          |              |  |
| 5. Recipient Accourt                                                                                                  | nt Number or lo               | dentifying Numbe | r:                 |                  |               |        | 4                        | 0            |  |

Federal Financial Report - Details

Block 1: Federal agency: This read-only field will pre-populate to read "Veterans' Employment and Training Service."

**Block 2: Federal grant number:** This field will pre-populate the alpha-numeric grant number cited on your award document. Verify this grant number is correct. Grantees will complete one SF-425 for each grant number.

Block 3: Recipient organization: This field will pre-populate the grantee organization's legal name and address and should match the name and address on the award document.

**Block 4a. UEI number:** This field will be pre-populated based on the Unique Entity Identifier (UEI) number provided by the awarding agency. **Block 4b. EIN:** This field will pre-populate the grantee organization's Employer Identification Number (EIN).

Block 5. Recipient account number: This field should be populated by the grantee noting their recipient account number or organization's identifier number

### FFR Information (2 of 7)

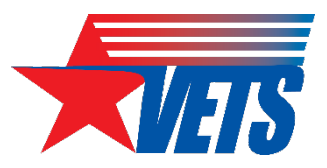

| 6. Report Type:               | Quarterly                       |  |  |  |  |  |
|-------------------------------|---------------------------------|--|--|--|--|--|
| 7. Basis of Accounting:       | Accrual                         |  |  |  |  |  |
| 8. Project/Grant Period:      | From: 10/01/2022 To: 12/31/2024 |  |  |  |  |  |
| 9. Reporting Period End Date: | 06/30/2023                      |  |  |  |  |  |

**Block 6: Report Type:** This field is pre-populated based on the requirements received from the awarding agency. The final SF-425 is due 120 days after the grantee has reported all federal expenses for all awards issued under the same grant number or after the grant period end date of the award. A grantee must draw all funds prior to the submission of the final FFR. Grantee is no longer eligible to draw down funds 120 days after the end of the period of performance (PoP), and the grantee forfeits the remaining eligible balance. **Block 7: Basis of accounting:** Mark the appropriate box to specify whether a cash or accrual basis was used for recording financial transactions related to the award.

• Cash basis of accounting refers to the accounting method in which expenses are recorded when they are paid.

• Accrual basis of accounting refers to the accounting method in which expenses are recorded when they are incurred. Block 8. Project/grant period (from/to): This field will pre-populate with the time period covered by the grant number. Verify this information is correct.

Block 9: Reporting period end date: This field is pre-populated based on the requirements provided by the awarding agency. For final FFRs, the reporting period end dates shall be the end date of the project/grant period.

### FFR Information (3 of 7)

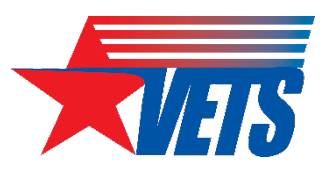

| 10. Transactions:                                      | Cumulative |
|--------------------------------------------------------|------------|
| (Use lines a-c for single or multiple grant reporting) |            |
| Federal Cash (on the GRANT LEVEL) for I                |            |
| a. Cash Receipts:                                      | 560,769.55 |
| b. Cash Disbursements:                                 | 560,769.55 |
| c. Cash on Hand (line a minus b):                      | 0.00       |

**Block 10: Transactions:** Enter cumulative amounts from the date of the award's inception through the end date of the reporting period specified in "Block 9. Reporting period end date." The cumulative amount is calculated by adding all expenses incurred to date, including all previously reported expenses. Use "Block 12. Remarks" to provide further details or explanations necessary about information listed in this section.

#### Federal cash

**Block 10a. Cash receipts:** This field is pre-populated based on the current drawdown in Payment Management System. For quarterly reports, it is based on all the drawdowns that occurred from the date of award through the reporting period end date. For final reports, it is based on all the drawdowns that occurred through the liquidation period.

Block 10b. Cash disbursements: This field is pre-populated based on the last reported disbursements by the grantee. Block 10c. Cash on hand: This field is auto-calculated based on the formula Cash receipts (10A) - Cash disbursements (10B)

### FFR Information (4 of 7)

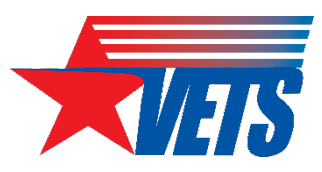

| Federal Expenditures and Unobligated Balance:             |              |
|-----------------------------------------------------------|--------------|
| d. Total Federal funds authorized:                        | 3,036,043.00 |
| e. Federal share of expenditures:                         |              |
| f. Federal share of unliquidated obligations:             |              |
| g. Total Federal share (sum of lines e and f):            | 0.00         |
| h. Unobligated balance of Federal funds (line d minus g): | 3,036,043.00 |

#### Federal expenditures and unobligated balance

Block 10d: Total federal funds authorized: This field will pre-populate with the appropriate amount of federal funds authorized as of the reporting period end date. This information can also be found in the award documentation.

Block 10e: Federal share of expenditures: Enter the cumulative amount of federal fund expenditures. The cumulative amount is calculated by adding all expenses incurred to date. The cumulative amount includes all federal share of expenditures for the life of the grant.

**Block 10f: Federal share of unliquidated obligations:** When a grantee submits a final SF-425, "Block 10f. Federal share of unliquidated obligations" should always be reported "\$0.00" because unliquidated obligations are not acceptable on final reports.

Block 10g: Total federal share: This field will pre-populate with the calculated sum of "Blocks 10e. Federal share of expenditures" and "10f. Federal share of unliquidated obligations."

Block 10h: Unobligated balance of federal funds: This field will pre-populate with the calculated difference of "Block 10d. Total federal funds authorized" and "Block 10g. Total federal share" based on prior period submissions. Upon reporting the current information, this block will recalculate to include the updated information.

### FFR Information (5 of 7)

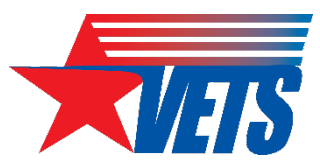

# Recipient Share: i. Total recipient share required: 0.00 j. Recipient share required: 0.00 j. Recipient share of expenditures: 0.00 k. Remaining recipient share to be provided (line i minus j): 0.00 Program Income: 0.00 I. Total Federal program income earned: 0.00 m. Program Income expended in accordance with the deduction atternative: 0.00 n. Program Income (line I minus line m and line m): 0.00

#### **Recipient Share**

**Block 10i: Total recipient share required:** This field will pre-populate with the appropriate amount of federal funds authorized as of the reporting period end date. This information has been provided to PMS by the awarding agency, and it can also be found on the award documentation.

Block 10: Recipient share of expenditures: Enter the cumulative amount of federal fund expenditures. The cumulative amount is calculated by adding all expenses incurred to date. The cumulative amount includes all federal share of expenditures for the life of the grant.

Block 10k: Remaining recipient share to be provided: This field will pre-populate with the calculated difference of "Block 10i. Total recipient share required" and "Block 10j. Recipient share of expenditures." Upon reporting the current information, this block will recalculate to include the updated information.

#### **Program Income:**

Block 10I: Total Federal Program Income Earned: Enter the amount of federal program income earned. Do not report any program income here that is being allocated as part of the recipient's cost-sharing amount included in Line10j.

Block 10m: Program Income Expended in Accordance With the Deduction Alternative: Enter the amount of program income that was used to reduce the federal share of the total project costs.

Block 10n: Program Income Expended in Accordance With the Addition Alternative: Enter the amount of program income that was added to funds committed to the total project costs and expended to further eligible project or program activities.

Block 10o: Unexpended Program income (Line 10I Minus Line 10m or Line 10n): This field will prepopulate with the calculated difference of "Line 10I minus Line 10m or Line 10n." This amount equals the program income that has been earned but not extended as of the reporting period end date.

### FFR Information (6 of 7)

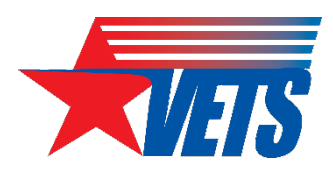

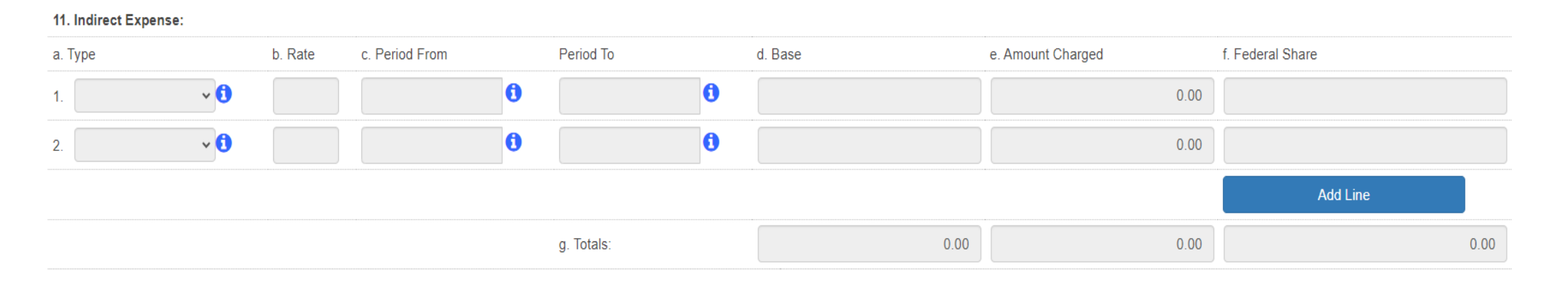

#### Indirect expense:

Enter cumulative amounts from the date of the inception of the award through the end date of the reporting period specified in "Block 9. Reporting period end date." The cumulative amount is calculated by adding all expenses incurred to date. Use the multiple rows to indicate separate types and rates. Use "Block 12. Remarks" to provide further details and explanations necessary about information listed in this section.

Block 11a: Type If applicable: The grantee should state whether the indirect cost rate(s) is (are) provisional, predetermined, final, or fixed.

Block 11b: Rate If applicable: Enter the indirect cost rate(s) in effect during the reporting period.

Block 11c: Period from; Period to; If applicable: Enter the beginning and ending effective dates for the rate(s).

Block 11d: Base If applicable: Enter the amount of the base against which the rate(s) was (were) applied.

Block 11e: Amount charged If applicable: This field will pre-populate a calculation indicating the amount of indirect costs charged during the time period specified (11b x 11d). Verify this information is correct.

Block 11f: Federal share If applicable: Enter the federal share of the amount listed in "Block 11e. Amount charged."

Block 11g: If applicable Totals If applicable: This field will pre-populate a calculation indicating the summed amounts of "Block 11d. Base," "Block 11e. Amount charged," and "Block 11f. Federal share."

### FFR Information (7 of 7)

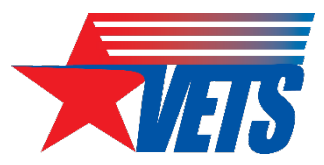

12. Remarks: Attach any explanations deemed necessary or information required by Federal sponsoring agency in compliance with governing legislation:

| Prepared by:          |  |
|-----------------------|--|
| Phone No.:            |  |
| Email Address:        |  |
| Date Report Prepared: |  |

13. Certification: By signing this report, I certify to the best of my knowledge and belief that the report is true, complete, and accurate, and the expenditures, disbursements and cash receipts are for the purposes and intent set forth in the award documents. I am aware that any false, fictitious, or fraudulent information may subject me to criminal, civil, or administrative penalties. (U.S. Code, Title 18, Section 1001).

| a. Typed or Printed Name and Title of Authorized Certifying Official: | - |
|-----------------------------------------------------------------------|---|
| b. Signature of Authorized Certifying Official:                       |   |
| c. Telephone (Area code, number and extension):                       |   |
| d. Email Address:                                                     |   |
| e. Date Report Submitted:                                             |   |

Block 12: Remarks If applicable: Use "Block 12. Remarks" to provide further details and explanations necessary about information listed in this report, specifically "Block 10. Transactions." Use "Block 12. Remarks" to provide an explanation why the grantee is delinquent in submitting the SF-425, if applicable. Block 13: Certification Mandatory: The certifying official is the individual who has the knowledge and authority to certify that the figures reported on the SF-425 are accurate and complete.

Block 13a: Name and title of authorized certifying official: This line item will be pre-populated with the certifying official's name and title.

Block 13b: Signature of authorized certifying official: The authorized certifying official must sign here; therefore, please select the authorized certifier from the dropdown box.

Block 13c: Telephone: This line item is pre-populated with the telephone number (including area code and extension) for the individual listed in "Block 13a. Name and title of authorized certifying official."

Block 13d: E-mail address: This line item is pre-populated with the e-mail address of the individual listed in "Block 13a. Name and title of authorized certifying official."

Block 13e: Date report prepared/submitted: This line item is pre-populated based on when the grantee certifies the report in PMS.

### **VETS Submission Tracking**

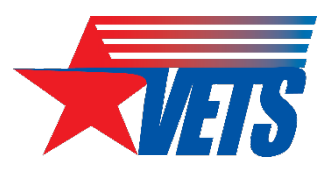

#### PMS USER ACCOUNT NOTIFICATIONS

|   | Expired Will Expire within 5 days Will Expire within 10 days |            |          |
|---|--------------------------------------------------------------|------------|----------|
|   | Notification                                                 | Count 🜲 By | Actions  |
| 1 | FFR Delinquent Reports                                       | 35 reports | <u> </u> |
| 2 | FFR Ready for Agency Approval                                | 60 reports | <b>_</b> |

This is a partial view of what the system provides to VETS staff when selecting the delinquent FFRs from the listing above.

| Payee 🔺 | Federal Grant ID 🔺 | Agency 🝦 | Report Type 🝦 | Reporting Period End<br>Date | Reporting Period Due<br>Date | Report Submit Date 🝦 | Report Status                    | Form Type  🍦 | Delinquent 🔶 | Actions |
|---------|--------------------|----------|---------------|------------------------------|------------------------------|----------------------|----------------------------------|--------------|--------------|---------|
|         | (                  | DOL/VETS | Final         | 2022-12-31                   | 2023-03-31                   |                      | Report Available to be completed | SF-425       | 0            | C 🔒 🖳 🚍 |
|         |                    | DOL/VETS | Quarterly     | 2023-03-31                   | 2023-04-30                   |                      | Report Available to be completed | SF-425       | 0            | ◙₽₫     |
| -       |                    | DOL/VETS | Quarterly     | 2022-12-31                   | 2023-01-30                   |                      | Report Available to be completed | SF-425       | 0            | ◙₽₫     |

VETS has the ability to view all reports and the status of each throughout the life cycle of the awards. Your Grant Officer's Technical Representative (GOTR) also has the ability to track your quarterly report through PMS.

The sample above shows some of the notifications received by VETS identifying the number of FFRs ready for approval and the number of delinquent FFRs.

### How to Update Permissions or Request Access

- Grantees who do not have access to PMS should submit a new user access request to PMS. Copy or click on the following link and follow the <u>instructions to request access</u>
- Grantees who currently have access to PMS and are submitting/certifying the FFRs on behalf of their organization should log in to PMS and update their permissions to request access to the FFR Module. Copy or click on the following link and follow the instructions on how to update user permission
- Note: It can take up to three days to process the User Access Request.

## System Manual and Reports and Log In Help

- The Payment Management website provides you guidance on how to access financial reports that provide grantees an overview of how to run online inquiries in the system. Additionally, the website also provides you with information on how to access the available user guides
- For general help logging into PMS

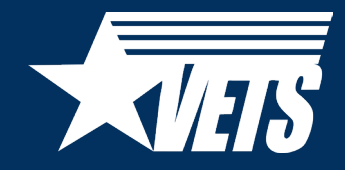

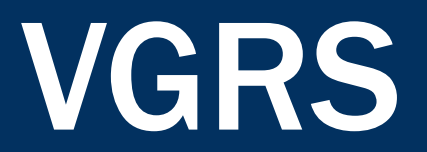

### **VGRS: Why Transition?**

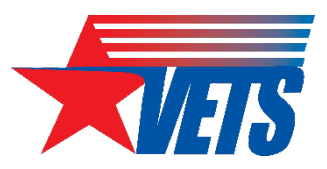

For a single program year, the HVRP program generates nearly 700 individual Excel spreadsheets and PDF forms as part of the quarterly reporting cycle.

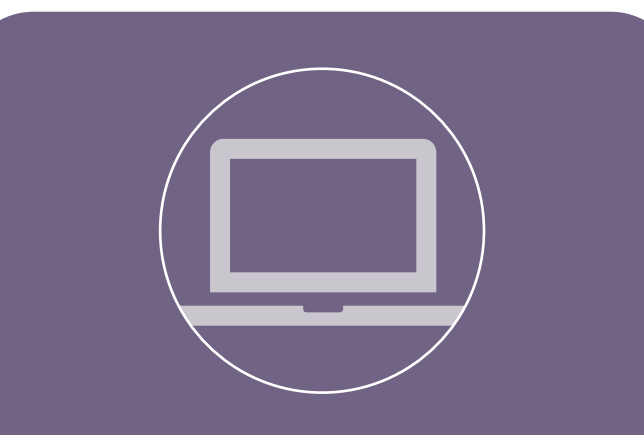

VGRS will replace quarterly performance reporting forms with an online system that collects, organizes, and stores performance information in an enterprise system.

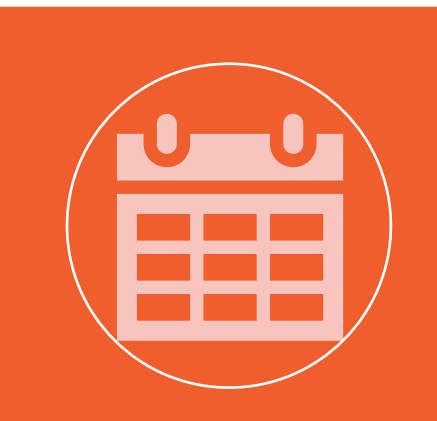

VETS plans to launch the HVRP module of VGRS in June 2024, in preparation for the program year (PY) 24 reporting period.

### **VGRS** Vision

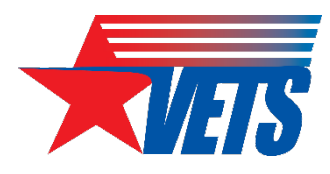

- VGRS or "Vigorous" will replace the MS Excel and PDF forms currently used to collect performance and project information from grant recipients.
- The quarterly performance reporting process will be conducted entirely within VGRS (no more emails), starting with data entry, to validating/certifying results.
- VETS is planning for at least two VGRS accounts per grant.
  - The exact number of accounts offered to each grant is unknown at this time.
  - Access to VGRS will be administered through Login.gov, and permissions to grant records will be managed by the GOTR.
  - VETS cannot offer broader access via an organizational email account because Login.gov requires <u>multifactor authentication</u> (e.g., text message/phone call, authenticator app, security key, etc.).

### VGRS Preview: Participant Information

| 💄 Perso                                  | nal Information                                    | l i i i i i i i i i i i i i i i i i i i                                                                                                    |                                  |   |                                 |   |  |  |  |  |  |  |
|------------------------------------------|----------------------------------------------------|----------------------------------------------------------------------------------------------------|----------------------------------|---|---------------------------------|---|--|--|--|--|--|--|
| Ŵ                                        | Participant Identifier<br>G<br>Custom Identifier G | 111115-UparUU-35-03/11/2008<br>[Short Grant Number]-[First 4 letters of Last Name][First Initial][Middle Initial]-[Age]-[Military Entry Date]<br>updateparpost572<br>Value must not contain PII |                                  |   |                                 |   |  |  |  |  |  |  |
| First Initial                            | Mid. Initial 😯                                     | Last Name 😧                                                                                                    |                                  |   |                                 |   |  |  |  |  |  |  |
| <b>Birth Date</b><br>Mar 3, 1988         | <b>Age</b><br>35                                   | Highest Education Level (At First<br>Attained secondary school diploma                                                                                                    | Service) 🝞                       |   |                                 |   |  |  |  |  |  |  |
| Sex (Assigned                            | at Birth) 🕜                                        |                                                                                                    |                                  |   |                                 |   |  |  |  |  |  |  |
| Male<br><b>Gender Identi</b> t<br>Female | ty                                                 | Learn More >>                                                                                                    |                                  |   |                                 |   |  |  |  |  |  |  |
| Sexual Orienta<br>Participant Did        | <b>ation</b><br>Not Identify                       | Learn More >>                                                                                                    |                                  |   |                                 |   |  |  |  |  |  |  |
| LGBTQIA+ 💡<br>Yes                        |                                                    |                                                                                                    |                                  |   |                                 |   |  |  |  |  |  |  |
| Ethnicity Hispa                          | anic / Latino 🝞 🦳 Race                             | e<br>merican Indian or Alaska Native 🖲                                                                                                    | 🗆 Black or African American 🙃    |   | White <b>A</b>                  |   |  |  |  |  |  |  |
| 165                                      |                                                    | sian 🛛                                                                                                    | Native Hawaiian or Other Pacific | 0 | Participant Did Not<br>Identify | 6 |  |  |  |  |  |  |
| Disability Stat                          | us Learn More >>                                   |                                                                                                    |                                  |   |                                 |   |  |  |  |  |  |  |

- Participant
   information is
   captured via a
   web-based
   form.
- Users can view field definitions by hovering over question mark icons or clicking the *Learn More* links.

## VGRS Preview: Search, Filter, and Export

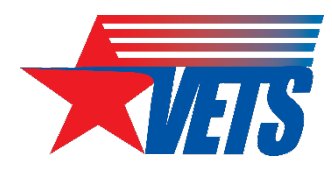

All participant, enrollment, training/services, and exit/follow-up data is searchable, filterable, and exportable.

😬 Participant List

| Part                                | Participants         Enrollments         Trainings         Services Received |                   |              |               |     |              |                                    |                                                        |                      | Exits & Follow-Ups                |                                           |            |                                 |                                                       |       |                                    |                                             |                                  |                           |                               |                                                    |
|-------------------------------------|------------------------------------------------------------------------------|-------------------|--------------|---------------|-----|--------------|------------------------------------|--------------------------------------------------------|----------------------|-----------------------------------|-------------------------------------------|------------|---------------------------------|-------------------------------------------------------|-------|------------------------------------|---------------------------------------------|----------------------------------|---------------------------|-------------------------------|----------------------------------------------------|
| <b>Q</b> Participants               | Participants SEARCH GENDER Any                                               |                   |              |               | •   | LGBTQ+   Any |                                    |                                                        |                      |                                   | DISABILITY ST                             | atus   Any | - <u>+</u> <u>-</u> <u>0</u>    |                                                       |       |                                    |                                             |                                  |                           |                               |                                                    |
| ETHNICITY HISPA                     | NIC / LATINO                                                                 | Any               |              |               | •   | LAST BRANCH  | OF MILITARY SERV                   | VICE Any                                               |                      | -                                 | DISCHARGE STATUS   Any                    |            |                                 |                                                       |       | •                                  |                                             |                                  |                           |                               |                                                    |
| Participant<br>Identifier           | First<br>Initial                                                             | Middle<br>Initial | Last<br>Name | Birth<br>Date | Age | Gender       | LGBTQ+                             | Highest<br>Education<br>Level (At<br>First<br>Service) | Disability<br>Status | Ethnicity<br>Hispanic<br>/ Latino | American<br>Indian or<br>Alaska<br>Native | Asian      | Black or<br>African<br>American | Native<br>Hawaiian<br>or Other<br>Pacific<br>Islander | White | Participant<br>Did Not<br>Identify | Last<br>Branch<br>of<br>Military<br>Service | Military<br>Service<br>Component | Military<br>Entry<br>Date | Military<br>Discharge<br>Date | Discharge<br>Status                                |
| 123456-<br>476nNT-23-<br>03/31/2023 | N                                                                            | т                 | 476n         | 3/1/2000      | 23  | Female       | Yes                                | Attained<br>secondary<br>school<br>diploma             | None                 | Yes                               | Yes                                       |            |                                 |                                                       |       |                                    |                                             |                                  | 3/31/2023                 |                               | Honorable<br>or "Under<br>honorable<br>conditions" |
| 123456-<br>ThewTY-23-<br>03/02/2023 | т                                                                            | Y                 | Thew         | 3/1/2000      | 23  | Female       |                                    | Attained a<br>secondary<br>school<br>equivalency       | None                 | Yes                               | Yes                                       |            |                                 |                                                       |       |                                    |                                             | Active Duty                      | 3/2/2023                  |                               | Honorable<br>or "Under<br>honorable<br>conditions" |
| 123456-<br>DaysRT-47-<br>06/10/1999 | R                                                                            | т                 | Days         | 1/7/1976      | 47  | Female       | Participant<br>Did Not<br>Identify | Attained a<br>Bachelor's<br>degree                     | None                 | No                                |                                           |            |                                 |                                                       | Yes   |                                    | Army                                        | Guard                            | 6/10/1999                 | 3/17/2021                     | General<br>under<br>Honorable<br>Conditions        |
| 123456-<br>EeeeDG-23-<br>11/28/2020 | D                                                                            | G                 | Eeee         | 1/31/2000     | 23  | Female       |                                    | Attained a<br>Bachelor's<br>degree                     | None                 | No                                |                                           | Yes        |                                 |                                                       |       |                                    | Air Force                                   | Active Duty                      | 11/28/2020                |                               | General<br>under<br>Honorable<br>Conditions        |

### **VGRS Preview: Inactivity Warnings**

Identifies enrollments that have not received training/services in the past 90 days and the number of days since the last training/service was provided.

Inactive Participant Enrollments

One or more participants have no training/services received activity in the past 90 days. Update activity for their current enrollments or exit the participants.

#### 🐣 Participant List

| <b>Q</b> <i>P</i> | articipants                 | SEARCH            |                  |                      |                                 |         |  |  |  |  |  |  |
|-------------------|-----------------------------|-------------------|------------------|----------------------|---------------------------------|---------|--|--|--|--|--|--|
|                   | Participant Identifier      | Custom Identifier | # of Enrollments | Currently Enrolled 😧 | Days of Enrollment Inactivity 🕑 |         |  |  |  |  |  |  |
| 1                 | 222222-AdamBH-57-03/12/1996 |                   | 1                | Yes                  | 128                             |         |  |  |  |  |  |  |
| 1                 | 222222-PonoBG-46-12/22/2000 |                   | 1                | Yes                  | 99                              |         |  |  |  |  |  |  |
|                   | 222222-HermAC-35-02/13/2008 |                   | 1                | Yes                  | 36                              |         |  |  |  |  |  |  |
|                   | 222222-JohnBB-44-03/22/2000 |                   | 1                | Yes                  | 29                              |         |  |  |  |  |  |  |
|                   | 222222-SmitAC-52-03/22/1995 |                   | 2                | Yes                  | 14                              |         |  |  |  |  |  |  |
|                   | 222222-Mod*NQ-48-03/21/1995 |                   | 1                | Yes                  | 8                               |         |  |  |  |  |  |  |
|                   | 222222-AhmeNY-45-01/21/2010 |                   | 1                | No                   |                                 |         |  |  |  |  |  |  |
|                   | 222222-Yan*YV-47-03/15/2001 |                   | 3                | No                   |                                 |         |  |  |  |  |  |  |
|                   |                             |                   |                  |                      |                                 | 8 items |  |  |  |  |  |  |

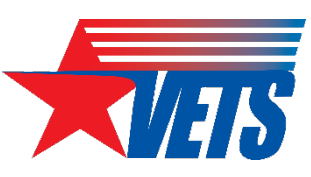

🖽 Show Tabular

### **VGRS Preview: Outcomes**

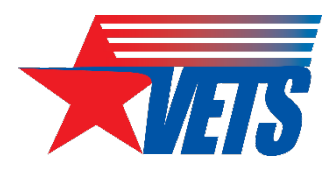

A single module displays both goals and actuals on a quarterly and cumulative basis, with the percentage of cumulative goal achieved across all 12 quarters of the PoP.

#### Recalculate Outcomes

Preview last calculated 5/30/2023 3:09 PM EDT

#### Ull Outcomes

| Q Outcomes SEARCH |                                                              |                       | TIME AGGREGATIO       | on   Any              |                       | •                   | VIEW TYPE   Any           |                       |                       | ▼ CATEGORY            | CATEGORY   Enrollments |                        |                        |  |  |  |
|-------------------|--------------------------------------------------------------|-----------------------|-----------------------|-----------------------|-----------------------|---------------------|---------------------------|-----------------------|-----------------------|-----------------------|------------------------|------------------------|------------------------|--|--|--|
| Score             | Measure                                                      | PoP Q1 PY1<br>2020 Q1 | PoP Q2 PY1<br>2020 Q2 | PoP Q3 PY1<br>2020 Q3 | PoP Q4 PY1<br>2020 Q4 | PoP Q5 PY<br>2021 Q | 2 PoP Q6 PY2<br>1 2021 Q2 | PoP Q7 PY2<br>2021 Q3 | PoP Q8 PY2<br>2021 Q4 | PoP Q9 PY3<br>2022 Q1 | PoP Q10 PY3<br>2022 Q2 | PoP Q11 PY3<br>2022 Q3 | PoP Q12 PY3<br>2022 Q4 |  |  |  |
|                   | # of Participants Enrolled-<br>Quarterly Goal                | 19                    | 21                    | 22                    | 23                    | 1                   | 9 21                      | 22                    | 22                    | 19                    | 21                     | 22                     | 22                     |  |  |  |
|                   | # of Participants Enrolled-<br>Quarterly Actual              | 6                     | 1                     | 0                     | 0                     |                     | 4 1                       | 4                     | 0                     | 1                     | 3                      | 2                      | 1                      |  |  |  |
|                   | # of Participants Enrolled-<br>Cumulative Goal               | 19                    | 40                    | 62                    | 85                    | 10                  | 4 125                     | 147                   | 169                   | 188                   | 209                    | 231                    | 253                    |  |  |  |
|                   | # of Participants Enrolled-<br>Cumulative Actual             | б                     | 7                     | 7                     | 7                     | 1                   | 1 12                      | 16                    | 16                    | 17                    | 20                     | 22                     | 23                     |  |  |  |
|                   | # of Participants Enrolled- % of<br>Cumulative Goal Achieved | 32%                   | 18%                   | 1196                  | 8%                    | 119                 | 6 10%                     | 1196                  | 9%                    | 9%                    | 10%                    | 10%                    | 9%                     |  |  |  |

### **VGRS Preview: Budget**

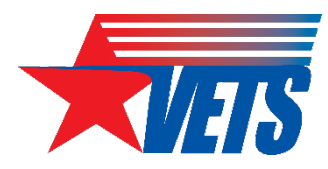

Displays all grant funds planned and actual budget across all 12 quarters of the PoP.

| 💱 Planned                          |              |              |             |             |                          |              |              |             |             |                     |              |              |             |             |                  |              |
|------------------------------------|--------------|--------------|-------------|-------------|--------------------------|--------------|--------------|-------------|-------------|---------------------|--------------|--------------|-------------|-------------|------------------|--------------|
| Measure                            | PY 2020 Q1   | PY 2020 Q2   | PY 2020 Q3  | PY 2020 Q4  | PY 2020<br>Total         | PY 2021 Q1   | PY 2021 Q2   | PY 2021 Q3  | PY 2021 Q4  | PY 2021<br>Total    | PY 2022 Q1   | PY 2022 Q2   | PY 2022 Q3  | PY 2022 Q4  | PY 2022<br>Total | PoP Total    |
| Total Planned Award Amount         |              |              |             |             | \$216,000.00             |              |              |             |             | \$216,000.00        |              |              |             |             | \$240,000.00     | \$672,000.00 |
| Carryover Amount                   |              |              |             |             | N/A                      |              |              |             |             | \$5,000.00          |              |              |             |             | \$3,080.54       |              |
| Total Planned Funding Amount       |              |              |             |             | \$216,000.00             |              |              |             |             | \$221,000.00        |              |              |             |             | \$243,080.54     |              |
| Planned Participant Support Costs  | \$47,455.84  | \$47,455.84  | \$47,455.84 | \$47,455.84 | \$189,823.36             | \$47,455.84  | \$47,455.84  | \$47,455.84 | \$47,455.84 | \$189,823.36        | \$51,142.93  | \$51,142.93  | \$51,142.93 | \$51,142.93 | \$204,571.72     | \$584,218.44 |
| Planned Indirect Costs             | \$6,544.16   | \$6,544.16   | \$6,544.16  | \$6,544.16  | <mark>\$26,176.64</mark> | \$6,544.16   | \$6,544.16   | \$6,544.16  | \$6,544.16  | \$26,176.64         | \$7,419.57   | \$7,419.57   | \$7,419.57  | \$7,419.57  | \$29,678.28      | \$82,031.56  |
| Planned Direct Costs               |              |              |             |             | \$0.00                   |              |              |             |             | <mark>\$0.00</mark> |              |              |             |             | \$0.00           | \$0.00       |
| Total Planned Expenditures         | \$54,000.00  | \$54,000.00  | \$54,000.00 | \$54,000.00 | \$216,000.00             | \$54,000.00  | \$54,000.00  | \$54,000.00 | \$54,000.00 | \$216,000.00        | \$58,562.50  | \$58,562.50  | \$58,562.50 | \$58,562.50 | \$234,250.00     | \$666,250.00 |
| Estimated Remaining Funding Amount | \$162,000.00 | \$108,000.00 | \$54,000.00 | \$0.00      | \$0.00                   | \$167,000.00 | \$113,000.00 | \$59,000.00 | \$5,000.00  | \$5,000.00          | \$184,518.04 | \$125,955.54 | \$67,393.04 | \$8,830.54  | \$8,830.54       | \$8,830.54   |

#### \$ Actual

| Measure                                   | PY 2020 Q1   | PY 2020 Q2   | PY 2020 Q3  | PY 2020 Q4  | PY 2020<br>Total | PY 2021 Q1   | PY 2021 Q2   | PY 2021 Q3  | PY 2021 Q4  | PY 2021<br>Total | PY 2022 Q1   | PY 2022 Q2   | PY 2022 Q3  | PY 2022 Q4  | PY 2022<br>Total | PoP Total    |
|-------------------------------------------|--------------|--------------|-------------|-------------|------------------|--------------|--------------|-------------|-------------|------------------|--------------|--------------|-------------|-------------|------------------|--------------|
| Total Actual Award Amount                 |              |              |             |             | \$216,000.00     |              |              |             |             | \$216,000.00     |              |              |             |             | \$216,000.00     | \$648,000.00 |
| Carryover Amount                          |              |              |             |             | N/A              |              |              |             |             | \$5,000.00       |              |              |             |             | \$3,080.54       |              |
| Total Actual Funding Amount               |              |              |             |             | \$216,000.00     |              |              |             |             | \$221,000.00     |              |              |             |             | \$219,080.54     |              |
| Actual Participant Support Costs          | \$33,534.87  | \$46,726.81  | \$47,662.28 | \$60,347.98 | \$188,271.94     | \$46,487.49  | \$48,778.10  | \$47,451.11 | \$57,474.70 | \$200,191.40     | \$53,368.76  | \$53,368.76  | \$53,368.58 | \$41,955.27 | \$202,061.37     | \$590,524.71 |
| Actual Indirect Costs                     | \$3,565.86   | \$5,514.99   | \$5,762.94  | \$7,884.27  | \$22,728.06      | \$3,565.86   | \$4,514.99   | \$4,762.94  | \$4,884.27  | \$17,728.06      | \$6,558.76   | \$4,553.47   | \$2,953.47  | \$2,953.47  | \$17,019.17      | \$57,475.29  |
| Actual Direct Costs                       |              |              |             |             | \$0.00           | \$0.00       | \$0.00       | \$0.00      | \$0.00      | <b>s</b> 0.00    |              |              |             |             | \$0.00           | \$0.00       |
| Total Actual Expenditures and Obligations | \$37,100.73  | \$52,241.80  | \$53,425.22 | \$68,232.25 | \$211,000.00     | \$50,053.35  | \$53,293.09  | \$52,214.05 | \$62,358.97 | \$217,919.46     | \$59,927.52  | \$57,922.23  | \$56,322.05 | \$44,908.74 | \$219,080.54     | \$648,000.00 |
| Actual Remaining Funding Amount           | \$178,899.27 | \$126,657.47 | \$73,232.25 | \$5,000.00  | \$5,000.00       | \$170,946.65 | \$117,653.56 | \$65,439.51 | \$3,080.54  | \$3,080.54       | \$159,153.02 | \$101,230.79 | \$44,908.74 | \$0.00      | \$0.00           | \$0.00       |

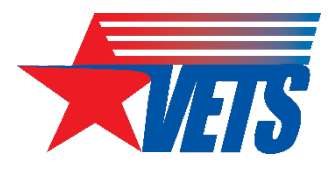

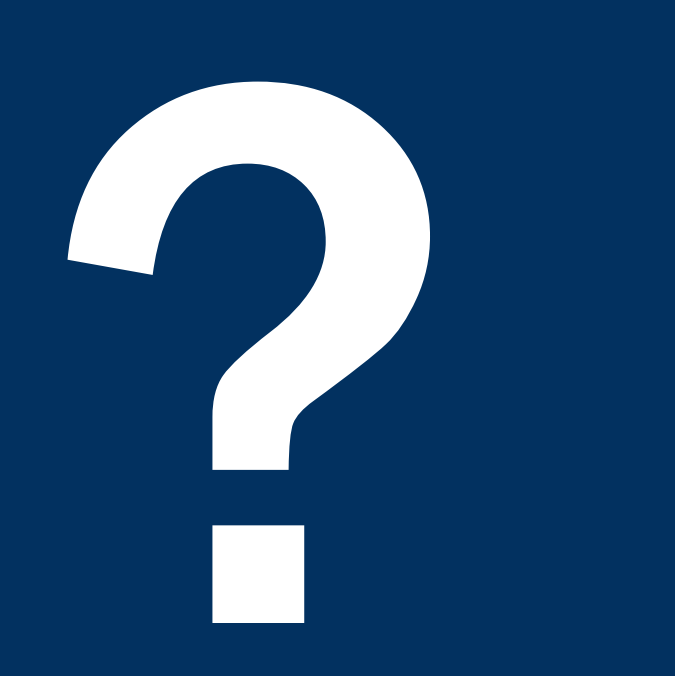

### Questions

What additional questions do you have about GrantSolutions, the PMS, or VGRS?

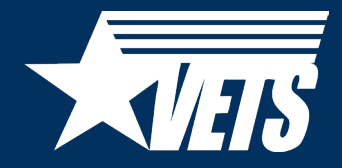

## Thank you